### HƯỚNG DẪN ĐĂNG KÝ HỌC PHẦN ONLINE

# TRUY CẬP VÀO ĐỊA CHỈ WEBSITE: <u>http://online.mtu.edu.vn/</u> TÀI KHOẢN VÀ MẬT MÃ ĐĂNG NHẬP

Tài khoản: Mã số sinh viên

Mật mã: (là Mã số sinh viên nếu đăng nhập lần đầu)

| Đăng nhập                 |        |                      |                |  |  |  |  |  |
|---------------------------|--------|----------------------|----------------|--|--|--|--|--|
| ◉ Sinh viên ○ Giản        | g viên | $\bigcirc$ Nhân viên | 🔾 Ban lãnh đạo |  |  |  |  |  |
| Tên đăng nhập:            | 19D15  | 802010152            |                |  |  |  |  |  |
| Mật mã:                   | ••••   | •••                  |                |  |  |  |  |  |
| Ghi nhớ lần đăng nhập sau |        |                      |                |  |  |  |  |  |
| Số lượng truy cập         | : 134/ | 708408               | Đăng nhập      |  |  |  |  |  |

Hình 1 Màn hình đăng nhập

- Sau đó chọn **Đăng nhập.** Màn hình sau khi đăng nhập (Hình 2)

| 🌟 THANH CÔNG CỤ           | 🎓 TRANG CỦA BẠN |           |               |
|---------------------------|-----------------|-----------|---------------|
| 🎲 Trang của bạn           | Tiêu đề         | Νgười gửi | Thời điểm gửi |
| 💧 Thông tin cá nhân       |                 |           |               |
| A Chương trình đào tạo    |                 |           |               |
| 🤌 Đăng ký học phần        |                 |           |               |
| Thời khóa biểu - Lịch thi |                 |           |               |
| 🕌 Xem điểm                |                 |           |               |
| 🖵 Tài khoản sinh viên     |                 |           |               |
| 🚺 Hưởng dẫn sử dụng       |                 |           |               |
|                           |                 |           |               |

Hình 2 Màn hình sau khi đăng nhập

#### 3. ĐĂNG KÝ HỌC PHẦN:

Các bước đăng ký học phần như sau Bước 1: Vào mục Đăng ký học phần (Hình 3) Bước 2: Chọn mục Đăng ký học phần (Hình 4)

| 511<br>1<br>2<br>3<br>4<br>5<br>6<br>7 | Mã Môn<br>CB001.19<br>CB002.19<br>CB003.19<br>CB004.19<br>CB005.19<br>CB005.19             | là số: 20D15802050095]<br>Chọn chương trình đào tạo: 2020 - Kỹ thuật Xây<br>Tên Môn Học Loại Môn Học<br>Hóa đại cương Tự Chọn<br>Kỹ năng bản thân Tự Chọn<br>Toán cao cấp 1<br>Toán cao cấp 2<br>Xác suất thống kê Tự Chọn<br>Vật lý 1<br>Bất Buộc                                                                                                    | 56 Tín Cl<br>2.00<br>2.00<br>2.00<br>2.00<br>2.00<br>2.00<br>2.00                                                                                                    |
|----------------------------------------|--------------------------------------------------------------------------------------------|----------------------------------------------------------------------------------------------------|----------------------------------------------------------------------------------------------------|
| 511<br>1<br>2<br>3<br>4<br>5<br>6<br>7 | Mã Môn<br>CB001.19<br>CB002.19<br>CB003.19<br>CB004.19<br>CB005.19<br>CB006.19<br>CB006.19 | Chọn chương trình đào tạo: 2020 - Kỹ thuật Xây   Tên Môn Học Loại Môn Học   Hóa đại cương Tự Chọn   Kỹ năng bản thân Tự Chọn   Toán cao cấp 1 Bất Buộc   Toán cao cấp 2 Bất Buộc   Xác suất thống kê Tự Chọn   Vật lý 1 Bất Buộc                                                                                                    | v dựng Công trì<br><b>Số Tín Ch</b><br>2.00<br>3.00<br>2.00<br>2.00<br>2.00<br>2.00<br>2.00                                                                                                    |
| STT<br>1<br>2<br>3<br>4<br>5<br>6<br>7 | Mã Môn<br>CB001.19<br>CB002.19<br>CB003.19<br>CB004.19<br>CB004.19<br>CB005.19<br>CB006.19 | Tên Môn Học     Loại Môn Học       Hóa đại cương     Tự Chọn       Kỹ năng bản thân     Tự Chọn       Toán cao cấp 1     Bắt Buộc       Toán cao cấp 2     Bắt Buộc       Xác suất thống kê     Tự Chọn       Vật lý 1     Bắt Buộc                                                                                                    | <b>Số Tín Ch</b><br>2.00<br>2.00<br>3.00<br>2.00<br>2.00<br>2.00                                                                                                    |
| 1<br>2<br>3<br>4<br>5<br>6<br>7        | CB001.19<br>CB002.19<br>CB003.19<br>CB004.19<br>CB005.19<br>CB005.19<br>CB006.19           | Hóa đại cương Tự Chọn   Kỹ năng bản thân Tự Chọn   Toán cao cấp 1 Bắt Buộc   Toán cao cấp 2 Bắt Buộc   Xác suất thống kê Tự Chọn   Vật lý 1 Bắt Buộc                                                                                                    | 2.00<br>2.00<br>3.00<br>2.00<br>2.00<br>2.00                                                                                                    |
| 2<br>3<br>4<br>5<br>6<br>7             | CB002.19<br>CB003.19<br>CB004.19<br>CB005.19<br>CB005.19<br>CB006.19                       | Kỹ năng bản thân Tự Chọn   Toán cao cấp 1 Bắt Buộc   Toán cao cấp 2 Bắt Buộc   Xác suất thống kê Tự Chọn   Vật lý 1 Bắt Buộc                                                                                                    | 2.00<br>3.00<br>2.00<br>2.00<br>2.00                                                                                                    |
| 3<br>4<br>5<br>6<br>7                  | CB003.19<br>CB004.19<br>CB005.19<br>CB006.19<br>CB007.19                                   | Toán cao cấp 1     Bắt Buộc       Toán cao cấp 2     Bắt Buộc       Xác suất thống kê     Tự Chọn       Vật lý 1     Bắt Buộc                                                                                                    | 3.00<br>2.00<br>2.00<br>2.00                                                                                                    |
| 4<br>5<br>6<br>7                       | CB004.19<br>CB005.19<br>CB006.19<br>CB007.19                                               | Toán cao cấp 2     Bắt Buộc       Xác suất thống kê     Tự Chọn       Vật lý 1     Bắt Buộc                                                                                                    | 2.00<br>2.00<br>2.00                                                                                                    |
| 5<br>6<br>7                            | CB005.19<br>CB006.19<br>CB007.19                                                           | Xác suất thống kê     Tự Chọn       Vật lý 1     Bắt Độc       Vật Vật     Bắt Độc                                                                                                    | 2.00<br>2.00                                                                                                    |
| 6<br>7                                 | CB006.19                                                                                   | Vật lý 1 Bắt Buộc                                                                                                    | 2.00                                                                                                    |
| 7                                      | CB007.19                                                                                   | and the second second |                                                                                                    |
|                                        | 00007110                                                                                   | Vật lý 2 lự Chọn                                                                                                    | 2.00                                                                                                    |
| 8                                      | CB008                                                                                      | Giáo dục thể chất 1 - LT Bắt Buộc                                                                                                    | 0.00                                                                                                    |
| 9                                      | CB009.1                                                                                    | GDTC2 - Điền kinh, xà đơn, xà kép 1 Bắt Buộc                                                                                                    | 0.00                                                                                                    |
| 10                                     | CB009.2                                                                                    | GDTC2 - Điền kinh, xà đơn, xà kép 2 Bắt Buộc                                                                                                    | 0.00                                                                                                    |
| 11                                     | CB009.3                                                                                    | GDTC3 - Điền kinh, xà đơn, xà kép 1 Bắt Buộc                                                                                                    | 0.00                                                                                                    |
| 12                                     | CB009.4                                                                                    | GDTC3 - Điền kinh, xà đơn, xà kép 2 Bắt Buộc                                                                                                    | 0.00                                                                                                    |
| 13                                     | CB010.1                                                                                    | GDTC2 - Bóng chuyền 1 Bắt Buộc                                                                                                    | 0.00                                                                                                    |
| 14                                     | CB010.2                                                                                    | GDTC2 - Bóng chuyền 2 Bắt Buộc                                                                                                    | 0.00                                                                                                    |
| 15                                     | CB010.3                                                                                    | GDTC3 - Bóng chuyền 1 Bắt Buộc                                                                                                    | 0.00                                                                                                    |
|                                        |                                                                                            | Tông số tín chỉ:                                                                                                    | 158                                                                                                    |
|                                        |                                                                                            | 1 <u>23456</u>                                                                                                    | _                                                                                                    |
|                                        |                                                                                            | Ghi danh ngoài kế hoạch Kết quả đăng ký Học cải thiện E                                                                                                    | )ăng ký học ph                                                                                                    |
|                                        | 12<br>13<br>14<br>15                                                                       | 12 CB005,4<br>13 CB010.1<br>14 CB010.2<br>15 CB010.3                                                                                                    | 12     CB003,4     GDTC3 - Điện kính, Xả đơn, Xả kếp 2     Bắt Buộc       13     CB010.1     GDTC2 - Bóng chuyển 1     Bắt Buộc       14     CB010.2     GDTC3 - Bóng chuyển 2     Bắt Buộc       15     CB010.3     GDTC3 - Bóng chuyển 1     Bắt Buộc       Tổng số tín chỉ:       1 2 3 4 5 6       Ghi danh ngoài kế hoạch     Kết quả đăng ký     Học cải thiện     E |

Hình 3 Mục đăng ký học phần

Hình 4 Giao diện đang ký học phần

- Sau khi chọn Đăng ký học phần (*Hình 4*) danh sách những học phần sinh viên chưa tích lũy xuất hiện như (*Hình 5*)

| D/9       | S NHỮNG HỌC PHẦN CHƯA TÍCH LŨY ĐƯỢC T                                      | Ố CHỨC GIẢNG DẠY |            |      |              |                   |
|-----------|----------------------------------------------------------------------------|------------------|------------|------|--------------|-------------------|
| inh viêr  | ˈMã số: 20D15802010052]<br>a phải chọp học phần> Sau đó vào đặng kí lớp họ | c phần           |            |      |              |                   |
| init vici | Tìm Kiếm                                                                   |                  | ]          |      |              |                   |
|           |                                                                            |                  |            |      |              |                   |
| HK01      | /2020-2021                                                                 |                  |            |      |              |                   |
| STT       | Tên môn học                                                                | Mã học phần      | Số tín chi | Loại | Đăng<br>phần | g ký lớp học<br>1 |
| 1         | Hóa đại cương                                                              | CB001.19         | 2          |      |              | $\sim$            |
| 2         | Toán cao cấp 1                                                             | CB003.19         | 3          |      |              | $\sim$            |
| 3         | Vật lý 1                                                                   | CB006.19         | 2          |      |              | $\sim$            |
| 4         | Giáo dục thể chất 1 - LT                                                   | CB008            | 0          |      |              | X                 |
| 5         | Triết học Mác - Lênin                                                      | CT008.19         | 3          |      |              | $\sim$            |
| 6         | Hình học họa hình                                                          | KT069.19         | 2          |      |              | X                 |
| -         | 6.1111 m                                                                   | 10001            | _          |      |              | ~                 |

Hình 5 Giao diện Danh sách học phần đăng ký

Bước 3: Chọn mục đăng ký lớp học phần -

Bước 4: Check chọn lớp học phần tương ứng thời gian và giảng viên (Hình 6)

➔ Sau đó chọn

Luru

## ĐĂNG KÝ LỚP HỌC PHẦN

#### Học phần : Toán cao cấp 1

| Loại LHP          | Lớp học phần <mark>C</mark> i                | họn Mức phí | Giới hạn | Đăng ký <mark>t</mark> | Dê<br>Giảng viên                                                                           |                                                                                                    |                                                                                                    | Lịch học                                                                                                    |                                                                     |                     |      |  |  |
|-------------------|----------------------------------------------|-------------|----------|------------------------|--------------------------------------------------------------------------------------------|----------------------------------------------------------------------------------------------------|----------------------------------------------------------------------------------------------------|----------------------------------------------------------------------------------------------------|---------------------------------------------------------------------|---------------------|------|--|--|
| <b>ý thuyết</b> C | 8003.1916                                    | 0           | 10-40    | 60                     | Nguyễn Thị Kim<br>Hiểu                                                                     | Thứ Ba, 7h00 - 8h45, H9.5, 20B Phó Cơ Điều, Phường 3, Thành phố Vinh Long<br>, Thứ Sáu, 8h50 - 10h35, H9.5, 20B Phó Cơ Điều, Phường 3, Thành phố Vinh Long<br>, Thứ Sáu, 8h50 - 9h40, H9.5, 20B Phó Cơ Điều, Phường 3, Thành phố Vinh Long |                                                                                                    |                                                                                                    |                                                                     |                     |      |  |  |
|                   |                                              |             |          |                        |                                                                                            |                                                                                                    |                                                                                                    |                                                                                                    | Lvu                                                                 |                     | Ðóng |  |  |
|                   |                                              |             |          |                        | Hìn                                                                                        | h 6 Giao                                                                                                    | diện đăng ký lớp hạ                                                                                                    | oc phần                                                                                                    |                                                                     |                     |      |  |  |
| 4                 | . XE                                         | МТ          | НÒ       | ΊK                     | HÓA B                                                                                      | IÊU –                                                                                                    | - LICH THI                                                                                                    |                                                                                                    |                                                                     |                     |      |  |  |
|                   | _                                            | Chon        | ı mı     | ıc T                   | hời khớ                                                                                    | ia biểu                                                                                                    | u – lich thi t                                                                                                    | ừ giao diên ch                                                                                                    | nính <i>(Hình 3)</i>                                                | để                  | :    |  |  |
|                   | xem thời khóa biểu sau khi đăng ký (Hình 7). |             |          |                        |                                                                                            |                                                                                                    |                                                                                                    |                                                                                                    |                                                                     |                     |      |  |  |
|                   | SIN                                          | IH VIÊN (   | CHỌN 1   | TUẦN Đ                 | DÊ XEM LỊCH                                                                                |                                                                                                    | υ                                                                                                    | ,                                                                                                    |                                                                     |                     |      |  |  |
|                   | Nause                                        | a Thi Vuŝ   | n Nhi D  | Mã cốu 1               | 0001240201025                                                                              | 0]                                                                                                    |                                                                                                    |                                                                                                    |                                                                     |                     |      |  |  |
|                   | Nyuye                                        | an Thị Aud  | n win (i | Md 50; 2               | .001340301033                                                                              | U]                                                                                                    |                                                                                                    |                                                                                                    |                                                                     |                     |      |  |  |
|                   |                                              | Năm         | học:     | 2020-20                | 021 Y Học                                                                                  | <b>kỳ:</b> Học kỳ                                                                                                    | ×1 ×                                                                                                    | em lich thi In thời khóa                                                                                                    | a biểu 🔊                                                            |                     |      |  |  |
|                   |                                              |             |          |                        |                                                                                            |                                                                                                    | Tuần : 🚺 💙 Từ ng                                                                                                    | gày 14/09/2020 đến ng                                                                                                    | ày 20/09/2020                                                       | <u>Lọc dữ liệ</u> t |      |  |  |
|                   | рно̀мс                                       | тнії 2      |          |                        | тнії з                                                                                     |                                                                                                    | THỨ 4                                                                                                    | тнії 5                                                                                                    | THỨ 6                                                               | THỨ                 | CHỦ  |  |  |
|                   | THORE                                        | 1110 2      |          |                        | 1110 5                                                                                     |                                                                                                    | 1110 4                                                                                                    | 20111///020 1001-                                                                                                    |                                                                     | 7                   | NHẬT |  |  |
|                   |                                              |             |          |                        |                                                                                            | 20111KE015.1901-<br>Kinh tế vi mô [3.00]<br>L3h00 -> 15h40<br>Tiết 6-8<br>SV: Cô Phan Ngọc Nhã<br>Cơ sở: 20B Phó Cơ Điều,<br>Phường 3, Thành phố<br>/ính Long                                                                              | 20111KE030.1901-<br>Tài chính - Tiền tệ<br>[2.00]<br>13h00 -> 15h40<br>Tiết 6-8<br>GV: Cô Dương Thị Kim<br>Soa<br>Cơ sở: 20B Phó Cơ Điều,<br>Phường 3, Thành phố              | <b>20111CB003.1902-</b><br><b>Toán cao cấp 1 [3.00]</b><br>13h00 -> 14h45                                                                                              |                                                                     |                     |      |  |  |
|                   | H4.3                                         |             | 2        | 20111CT008.1902-       | Vinh Long                                                                                  | GV: Thầy Trần Quang                                                                                                    |                                                                                                    |                                                                                                    |                                                                     |                     |      |  |  |
|                   |                                              |             |          |                        |                                                                                            | 1<br>1<br>7<br>0<br>1<br>7<br>7<br>7<br>7<br>7<br>7<br>7<br>7<br>7<br>7<br>7<br>7<br>7<br>7<br>7                                                                                                    | T <b>riết học Mác - Lênin</b><br>[ <b>3.00]</b><br>ISh45 -> 17h30<br>Tiết 9-10<br>SV: Thầy Lê Phương Anh<br>/ố<br>Cơ sở: 20B Phó Cơ Điều,<br>Phường 3, Thành phố<br>/ĩnh Long | 20111CB003.1902-<br>Toán cao cấp 1 [3.00]<br>15h45 -> 17h30<br>Tiết 9-10<br>GV: Thầy Trần Quang<br>Đăng<br>Cơ sở: 20B Phó Cơ Điều,<br>Phường 3, Thành phố<br>Vĩnh Long | Đăng<br>Cơ sở: 20B Phó Cơ Điều,<br>Phường 3, Thành phố<br>Vính Long |                     |      |  |  |
|                   | Sân TD1<br>- Khu B                           |             |          |                        | 20111CB008<br>dục thể chất<br>[0.00]<br>14h50 -> 17h3<br>Tiết 8-10<br>GV: Thầy Nguy<br>Đức | <b>02-Giáo</b><br>1 - LT<br>30<br>vễn Minh                                                                                                    |                                                                                                    |                                                                                                    | Activa                                                              | ate                 | Wir  |  |  |

Hình 7 Giao diện Xem thời khóa biểu